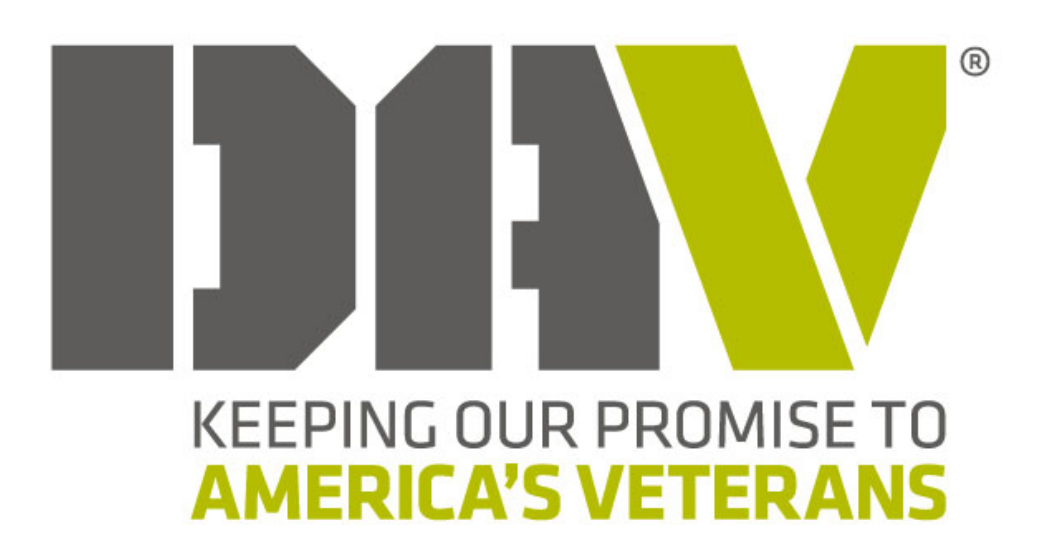

# VA VOLUNTARY SERVICES PROGRAM (VAVS)

# **USER MANUAL**

Disabled American Veterans

VA Voluntary Services Program

COPYRIGHT © 2024

By Disabled American Veterans

The DAV logo is used herein under license

Printed in the United States of America

#### ALL RIGHTS RESERVED

No part of this work covered by the copyright herein may be reproduced or used in any form or by any means outside the DAV

### **OBJECTIVES OF THIS USER MANUAL**

The goals of this user manual are as follows:

- To provide instruction regarding VAVS Representative positions including:
  - How to appoint VAVS State Chairpersons, Representatives, Deputy Representatives, Associate Representatives, and Deputy Associate Representatives
  - How to remove VAVS State Chairpersons, Representatives, Deputy Representatives, Associate Representatives, and Deputy Associate Representatives
- To provide instruction on using the Monthly Reporting Form 50 VAVS including:
  - Reporting VAVS hours for a new volunteer
  - Reporting VAVS hours for existing volunteers
  - Updating volunteer personal information
  - Sending VAVS hours to DAV National Headquarters
- To provide instruction for removing a volunteer due to:
  - Move to another state/city
  - Suspension of volunteer duties
  - o Death

# TABLE OF CONTENTS

| About the VA Voluntary Services Program                | 5  |
|--------------------------------------------------------|----|
| VAVS Job Descriptions and Definitions                  | 6  |
| Sample Monthly Reporting Form 50 – VAVS                | 7  |
| Instructions for the Monthly Reporting Form 50 – VAVS  | 8  |
| Reporting Hours for New Volunteers                     | 8  |
| Reporting Hours for Existing Volunteers                | 13 |
| Changes to Volunteer Personal Data                     | 15 |
| Sending Reports to DAV National Headquarters           | 16 |
| Removing Volunteer Data                                | 17 |
| Change of Location                                     | 17 |
| Suspension                                             | 18 |
| Deceased Volunteer                                     | 19 |
| Appointment of VAVS State Chairpersons/Representatives | 20 |
| Removal of VAVS State Chairpersons/Representatives     | 21 |
| Volunteer Incentive Milestones                         | 22 |
| Voluntary Services Contact Information                 | 23 |

# ABOUT THE VA VOLUNTARY SERVICES PROGRAM

The VAVS Program provides a broad array of services to veterans in VA health care facilities throughout our nation. DAV volunteers perform crucial duties, from being a buddy to a veteran during days of recovery or therapy to doing tasks that require highly technical and professional skills.

Through this program, DAV volunteers provide services to our nation's heroes at VA medical centers, community living centers and clinics. Volunteers offer meaningful experiences and assist veterans in living healthy and fulfilled lives.

VAVS initiatives are carried out through VA facilities across the country. Volunteers can choose to donate their time to the DAV or the DAV Auxiliary.

In 2023, DAV and DAV Auxiliary volunteers donated 498,969 hours, saving taxpayers nearly \$17.5 million.

DAV is required to report volunteer hours to Congress, watchdog groups, members and donors

Volunteers that donate their time to DAV become eligible for the Volunteer Recognition Program

DAV and DAV Auxiliary volunteers do not have to be members of DAV or DAV Auxiliary

# VAVS JOB DESCRIPTIONS AND DEFINITIONS

VAVS: DAV - All hours volunteered in a VA Facility that the volunteer has chosen to credit to DAV but have not reported under DAV Transportation.

VAVS: DAV Auxiliary - All hours volunteered in a VA Facility that the volunteer has chosen to credit to DAV Auxiliary but have not reported under DAV Transportation.

# Sample Monthly Reporting Form 50 – VAVS

| - 4 | A                                 | В               | C             | D             | E              | F    | G     | H   | 1     | 1     | K             | L        | M                | N               | 0     | P |  |
|-----|-----------------------------------|-----------------|---------------|---------------|----------------|------|-------|-----|-------|-------|---------------|----------|------------------|-----------------|-------|---|--|
| 1   | Membership Number (If Applicable) | First Name      | Middle Name   | Last Name     | Address Line 1 | City | State | Zip | Email | Phone | Date Of Birth | Location | Date Volunteered | Job Description | Hours |   |  |
| 2   |                                   |                 |               |               |                |      |       |     |       |       |               |          |                  |                 |       |   |  |
| 3   |                                   |                 |               |               |                |      |       |     |       |       |               |          |                  |                 |       |   |  |
| 4   |                                   |                 |               |               |                |      |       |     |       |       |               |          |                  |                 |       |   |  |
| 5   |                                   |                 |               |               |                |      |       |     |       |       |               |          |                  |                 |       |   |  |
| 6   |                                   |                 |               |               |                |      |       |     |       |       |               |          |                  |                 |       |   |  |
| 7   |                                   |                 |               |               |                |      |       |     |       |       |               |          |                  |                 |       |   |  |
| 8   |                                   |                 |               |               |                |      |       |     |       |       |               |          |                  |                 |       |   |  |
| 9   |                                   |                 |               |               |                |      |       |     |       |       |               |          |                  |                 |       |   |  |
| 10  |                                   |                 |               |               |                |      |       |     |       |       |               |          |                  |                 |       |   |  |
| 11  |                                   |                 |               |               |                |      |       |     |       |       |               |          |                  |                 |       |   |  |
| 12  |                                   |                 |               |               |                |      |       |     |       |       |               |          |                  |                 |       |   |  |
| 13  |                                   |                 |               |               |                |      |       |     |       |       |               |          |                  |                 |       |   |  |
| 14  |                                   |                 |               |               |                |      |       |     |       |       |               |          |                  |                 |       |   |  |
| 15  |                                   |                 |               |               |                |      |       |     |       |       |               |          |                  |                 |       |   |  |
| 16  |                                   |                 |               |               |                |      |       |     |       |       |               |          |                  |                 |       |   |  |
| 17  |                                   |                 |               |               |                |      |       |     |       |       |               |          |                  |                 |       |   |  |
| 18  |                                   |                 |               |               |                |      |       |     |       |       |               |          |                  |                 |       |   |  |
| 19  |                                   |                 |               |               |                |      |       |     |       |       |               |          |                  |                 |       |   |  |
| 20  |                                   |                 |               |               |                |      |       |     |       |       |               |          |                  |                 |       |   |  |
| 21  |                                   |                 |               |               |                |      |       |     |       |       |               |          |                  |                 |       |   |  |
| 22  |                                   |                 |               |               |                |      |       |     |       |       |               |          |                  |                 |       |   |  |
| 23  |                                   |                 |               |               |                |      |       |     |       |       |               |          |                  |                 |       |   |  |
| 24  |                                   |                 |               |               |                |      |       |     |       |       |               |          |                  |                 |       |   |  |
| 25  |                                   |                 |               |               |                |      |       |     |       |       |               |          |                  |                 |       |   |  |
| 26  |                                   |                 |               |               |                |      |       |     |       |       |               |          |                  |                 |       |   |  |
| 27  |                                   |                 |               |               |                |      |       |     |       |       |               |          |                  |                 |       |   |  |
| 28  |                                   |                 |               |               |                |      |       |     |       |       |               |          |                  |                 |       |   |  |
| 29  |                                   |                 |               |               |                |      |       |     |       |       |               |          |                  |                 |       |   |  |
| 30  |                                   |                 |               |               |                |      |       |     |       |       |               |          |                  |                 |       |   |  |
| 31  |                                   |                 |               |               |                |      |       |     |       |       |               |          |                  |                 |       |   |  |
| 32  |                                   |                 |               |               |                |      |       |     |       |       |               |          |                  |                 |       |   |  |
| 22  |                                   |                 |               |               |                |      |       |     |       |       |               |          |                  |                 |       |   |  |
| 24  |                                   |                 |               |               |                |      |       |     |       |       |               |          |                  |                 |       |   |  |
| 26  |                                   |                 |               |               |                |      |       |     |       |       |               |          |                  |                 |       |   |  |
| 37  |                                   |                 |               |               |                |      |       |     |       |       |               |          |                  |                 |       |   |  |
| 38  |                                   |                 |               |               |                |      |       |     |       |       |               |          |                  |                 |       |   |  |
| 30  |                                   |                 |               |               |                |      |       |     |       |       |               |          |                  |                 |       |   |  |
| 40  |                                   |                 |               |               |                |      |       |     |       |       |               |          |                  |                 |       |   |  |
| 41  |                                   |                 |               |               |                |      |       |     |       |       |               |          |                  |                 |       |   |  |
| 42  |                                   |                 |               |               |                |      |       |     |       |       |               |          |                  |                 |       |   |  |
| -   |                                   |                 |               | 1             |                |      |       |     |       | 1     |               |          |                  | 1               | _     |   |  |
|     | Monthly Timeshe                   | et Instructions | Location Code | S DO NOT EDIT | (+)            |      |       |     | 4     |       |               |          |                  |                 |       | • |  |

This is an example of the Monthly Timesheet. You will use this timesheet to report any hours volunteered through the VA Voluntary Services Program.

You can find the blank form on the DAV Members Only Portal - here

If you would like the form populated with your facility's active volunteers, please contact <u>vavs@dav.org</u> to request this form.

#### **Instructions for the Monthly Reporting Form 50 – VAVS**

(These instructions are also included on the Instructions worksheet in the monthly reporting workbook.)

#### **Reporting Hours for New Volunteers:**

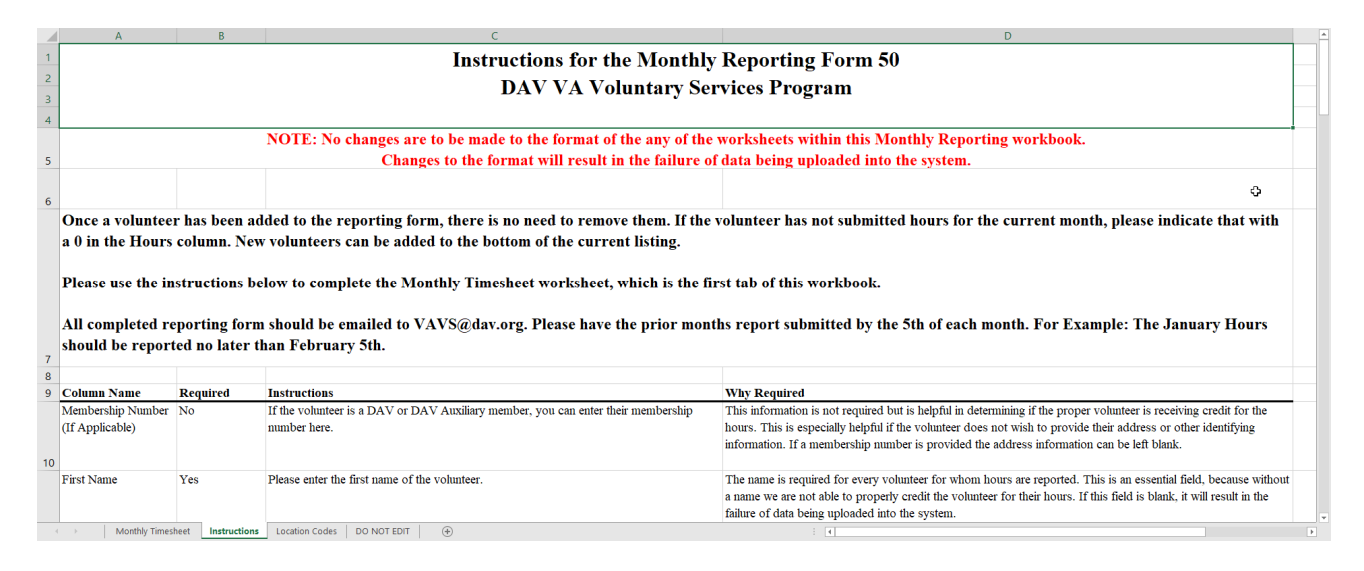

- 1. Open the Monthly Reporting Form 50 VAVS Excel workbook.
  - a. The second worksheet in the Excel file is a list of detailed instructions for completing the Form 50.

|    | А                                 | В          | С           | D         |
|----|-----------------------------------|------------|-------------|-----------|
| 1  | Membership Number (If Applicable) | First Name | Middle Name | Last Name |
| 2  |                                   |            |             |           |
| 3  |                                   |            |             |           |
| 4  |                                   |            |             |           |
| 5  |                                   |            |             |           |
| 6  |                                   |            | <u>A</u>    |           |
| 7  |                                   |            | Y           |           |
| 8  |                                   |            |             |           |
| 9  |                                   |            |             |           |
| 10 |                                   |            |             |           |
| 11 |                                   |            |             |           |
| 12 |                                   |            |             |           |

- 2. Go to the Monthly Timesheet worksheet in the Monthly Reporting Form 50 VAVS Excel workbook.
- 3. You will need to fill out the following information on any volunteers: If you already have volunteer information populated on the form, you can simply add any new volunteer information to the first blank line of the form.

#### Please indicate new volunteers using red font.

- a. Membership Number Not Required If the volunteer is a DAV or DAV Auxiliary member, you can enter their membership number here. This information is not required but is helpful in determining if the proper volunteer is receiving credit for the hours. This is especially helpful if the volunteer does not wish to provide their address or other identifying information. If a membership number is provided the address information can be left blank.
- b. First Name Required

The name is required for every volunteer for whom hours are reported. This is an essential field, because without a name we are not able to properly credit the volunteer for their hours. If this field is blank, it will result in the failure of data being uploaded into the system.

- Middle Name Not Required This information is not required, but is helpful in determining if the proper volunteer is receiving credit for the hours.
- d. Last Name Required

The name is required for every volunteer for whom hours are reported. This is an essential field, because without a name we are not able to properly credit the volunteer for their hours. If this field is blank, it will result in the failure of data being uploaded into the system.

|    | E              | F           | G     | Н   |
|----|----------------|-------------|-------|-----|
| 1  | Address Line 1 | <u>City</u> | State | Zip |
| 2  |                |             |       |     |
| 3  |                |             |       |     |
| 4  |                |             |       |     |
| 5  |                |             |       |     |
| 6  |                |             |       |     |
| 7  |                |             |       |     |
| 8  |                |             |       |     |
| 9  |                |             |       |     |
| 10 |                |             |       |     |
| 11 |                |             |       |     |
| 12 |                |             |       |     |

e. Address Line 1 – Required

The address is now required for every volunteer for whom hours are reported. This is an essential field, because without it we are not able to properly credit the volunteer for their hours. If this field is blank, it will result in volunteer hours being added to the facility rather than the individual. There is no way to credit this to an individual later.

f. City-Required

The address is now required for every volunteer for whom hours are reported. This is an essential field, because without it we are not able to properly credit the volunteer for their hours.

g. State – Required

The address is now required for every volunteer for whom hours are reported. This is an essential field, because without it we are not able to properly credit the volunteer for their hours.

h. Zip – Required (Please enter the zip code without the +4 of the postal code) The address is now required for every volunteer for whom hours are reported. This is an essential field, because without it we are not able to properly credit the volunteer for their hours.

If your zip code has a leading zero and the entry has dropped the leading 0 please highlight column G on the worksheet and right click your mouse. From here choose Format Cells – Category: Special – Type: Zip Code – Click OK

|    | I     | J     | К             |
|----|-------|-------|---------------|
| 1  | Email | Phone | Date Of Birth |
| 2  |       |       |               |
| 3  |       |       |               |
| 4  |       |       |               |
| 5  |       |       |               |
| 6  |       |       |               |
| 7  |       |       |               |
| 8  |       |       |               |
| 9  |       |       |               |
| 10 |       |       |               |
| 11 |       |       |               |
| 12 |       | ¢     |               |

i. Email - Not Required

This information is not required, but is helpful in determining if the proper volunteer is receiving credit for the hours. This is especially helpful if there is more than one volunteer with the same name residing at the same location.

j. Phone - Not Required

This information is not required, but is helpful in determining if the proper volunteer is receiving credit for the hours. This is especially helpful if there is more than one volunteer with the same name residing at the same location.

k. Date of Birth – Not Required

This information is not required, but is helpful in determining if the proper volunteer is receiving credit for the hours. This is especially helpful if there is more than one volunteer with the same name residing at the same location.

|    | L        | М                | Ν               | 0            |
|----|----------|------------------|-----------------|--------------|
| 1  | Location | Date Volunteered | Job Description | <u>Hours</u> |
| 2  |          |                  |                 |              |
| 3  |          |                  |                 |              |
| 4  |          |                  |                 |              |
| 5  |          |                  |                 |              |
| 6  |          |                  |                 |              |
| 7  |          |                  |                 |              |
| 8  |          |                  |                 |              |
| 9  |          |                  |                 |              |
| 10 |          |                  |                 |              |
| 11 |          |                  |                 |              |
| 12 |          |                  |                 |              |

#### 1. Location – Required

This is the Facility ID number. If you report hours for more than one facility you can use the same spreadsheet, just be sure to change the location field as appropriate. A complete listing of location codes is located on the Location Codes worksheet.

The location is required because without this critical information, the hours will not be reported to the correct facility.

#### m. Date Volunteered – Required

Please report the volunteer's hours as a bulk total for the month by entering the ending date for the month in which the hours were volunteered. Ex. If the volunteer helped each Friday in January for 5 hours, their 25 hours would be reported with a date volunteered of 1/31/2020.

#### Job Description – Required

Please choose the appropriate type of hour from the drop down provided. A brief description of the various types are provided above, as well as on the Instructions worksheet in the monthly reporting workbook.

The job description is required because without this critical information, the hours will not be reported as the correct type. If this field is blank, it will result in the failure of data being uploaded into the system.

#### n. Hours – Required

This is the number of hours the volunteer should receive credit for on any given day, or as a monthly total.

#### Please indicate new volunteers using red font.

# **Reporting Hours for Existing Volunteers**

|                                   | в          | C C         | D         | E              |      | 0     |     |       | 1     | ĸ             |          | m                | IN              | 0     | P |
|-----------------------------------|------------|-------------|-----------|----------------|------|-------|-----|-------|-------|---------------|----------|------------------|-----------------|-------|---|
| Membership Number (If Applicable) | First Name | Middle Name | Last Name | Address Line 1 | City | State | Zip | Email | Phone | Date Of Birth | Location | Date Volunteered | Job Description | Hours |   |
|                                   |            |             |           |                |      |       |     |       |       |               |          |                  |                 |       |   |
|                                   |            |             |           |                |      |       |     |       |       |               |          |                  |                 |       |   |
|                                   |            |             |           |                |      |       |     |       |       |               |          |                  |                 |       |   |
|                                   |            |             |           |                |      |       |     |       |       |               |          |                  |                 |       |   |
|                                   |            |             |           |                |      |       |     |       |       |               |          |                  |                 |       |   |
|                                   |            |             |           |                |      |       |     |       |       |               |          |                  |                 |       |   |
|                                   |            |             |           |                |      |       |     |       |       |               |          |                  |                 |       |   |
|                                   |            |             |           |                |      |       |     |       |       |               |          |                  |                 |       |   |
|                                   |            |             |           |                |      |       |     |       |       |               |          |                  |                 |       |   |
|                                   |            |             |           |                |      |       |     |       |       |               |          |                  |                 |       |   |
|                                   |            |             |           |                |      |       |     |       |       |               |          |                  |                 |       |   |
|                                   |            |             |           |                |      |       |     |       |       |               |          |                  |                 |       |   |
|                                   |            |             |           |                |      |       |     |       |       |               |          |                  |                 |       |   |
|                                   |            |             |           |                |      |       |     |       |       |               |          |                  |                 |       |   |
|                                   |            |             |           |                |      |       |     |       |       |               |          |                  |                 |       |   |
|                                   |            |             |           |                |      |       |     |       |       |               |          |                  |                 |       |   |
|                                   |            |             |           |                |      |       |     |       |       |               |          |                  |                 |       |   |
|                                   |            |             |           |                |      |       |     |       |       |               |          |                  |                 |       |   |
|                                   |            |             |           |                |      |       |     |       |       |               |          |                  |                 |       |   |
|                                   |            |             |           |                |      |       |     |       |       |               |          |                  |                 |       |   |
|                                   |            |             |           |                |      |       |     |       |       |               |          |                  |                 |       |   |
|                                   |            |             |           |                |      |       |     |       |       |               |          |                  |                 |       |   |
|                                   |            |             |           |                |      |       |     |       |       |               |          |                  |                 |       |   |
|                                   |            |             |           |                |      |       |     |       |       |               |          |                  |                 |       |   |
|                                   |            |             |           |                |      |       |     |       |       |               |          |                  |                 |       |   |
|                                   |            |             |           |                |      |       |     |       |       |               |          |                  |                 |       |   |
|                                   |            |             |           |                |      |       |     |       |       |               |          |                  |                 |       |   |
|                                   |            |             |           |                |      |       |     |       |       |               |          |                  |                 |       |   |
|                                   |            |             |           |                |      |       |     |       |       |               |          |                  |                 |       |   |
|                                   |            |             |           |                |      |       |     |       |       |               |          |                  |                 |       |   |
|                                   |            |             |           |                |      |       |     |       |       |               |          |                  |                 |       |   |
|                                   |            |             |           |                |      |       |     |       |       |               |          |                  |                 |       |   |
|                                   |            |             |           |                |      |       |     |       |       |               |          |                  |                 |       |   |
|                                   |            |             |           |                |      |       |     |       |       |               |          |                  |                 |       |   |
|                                   |            |             |           |                |      |       |     |       |       |               |          |                  |                 |       |   |
|                                   |            |             |           |                |      |       |     |       |       |               |          |                  |                 |       |   |
|                                   |            |             |           |                |      |       |     |       |       |               |          |                  |                 |       |   |
|                                   |            |             |           |                |      |       |     |       |       |               |          |                  |                 |       |   |
|                                   |            |             |           |                |      |       |     |       |       |               |          |                  |                 |       |   |
|                                   |            |             |           |                |      |       |     |       |       |               |          |                  |                 |       |   |
|                                   |            |             |           |                |      |       |     |       |       |               |          |                  |                 |       |   |
|                                   |            |             |           |                |      |       |     |       |       |               |          |                  |                 |       |   |
|                                   |            |             |           |                |      |       |     |       |       |               |          |                  |                 |       |   |
|                                   |            |             |           | -              |      |       |     |       |       |               |          |                  |                 |       |   |

1. Go to the Monthly Timesheet worksheet in the Monthly Reporting Form 50 – VAVS Excel workbook.

| 1  | a        | b                | С               | d     |
|----|----------|------------------|-----------------|-------|
| 1  | Location | Date Volunteered | Job Description | Hours |
| 2  |          |                  |                 |       |
| 3  |          |                  |                 |       |
| 4  |          |                  |                 |       |
| 5  |          |                  |                 |       |
| 6  |          |                  |                 |       |
| 7  |          |                  |                 |       |
| 8  |          |                  |                 |       |
| 9  |          |                  |                 |       |
| 10 |          |                  |                 |       |

- 2. For existing volunteers, you can leave their personal data on the form from month to month and simply add the following information:
  - a. Location Required

This is the Facility ID number. If you report hours for more than one facility you can use the same spreadsheet, just be sure to change the location field as appropriate. A complete listing of location codes is located on the Location Codes worksheet.

The location is required because without this critical information, the hours will not be reported to the correct department. Hours reported under a chapter's location code will roll up to the department in which that chapter belongs.

b. Date Volunteered – Required

Please report the volunteer's hours as a bulk total for the month by entering the ending date for the month in which the hours were volunteered. Ex. If the volunteer helped each Friday in January for 5 hours, their 25 hours would be reported with a date volunteered of 1/31/2020.

c. Job Description – Required

Please choose the appropriate type of hour from the drop down provided. A brief description of the various types are provided above, as well as on the Instructions worksheet in the monthly reporting workbook.

The job description is required because without this critical information, the hours will not be reported as the correct type. If this field is blank, it will result in the failure of data being uploaded into the system.

d. Hours - Required

This is the number of hours the volunteer should receive credit for on any given day, or as a monthly total.

# **Changes to Volunteer Personal Information:**

|     | А                 | В                   | С                         | D              | E    | F     | G   | Н     | 1       |
|-----|-------------------|---------------------|---------------------------|----------------|------|-------|-----|-------|---------|
| 1   | First Name        | Middle Name         | Last Name                 | Address Line 1 | City | State | Zip | Email | Phone [ |
| 2   |                   |                     |                           |                |      |       |     |       |         |
| 3   |                   |                     |                           |                |      |       |     |       |         |
| 4   |                   |                     |                           |                |      |       |     |       |         |
| 5   |                   |                     |                           |                |      |       |     |       |         |
| 6   |                   |                     |                           |                |      |       |     |       |         |
| 7   |                   |                     |                           |                |      |       |     |       |         |
| 8   |                   |                     |                           | <u></u>        |      |       |     |       |         |
| 9   |                   |                     |                           | · ·            |      |       |     |       |         |
| 10  |                   |                     |                           |                |      |       |     |       |         |
| 11  |                   |                     |                           |                |      |       |     |       |         |
| 12  |                   |                     |                           |                |      |       |     |       |         |
| 13  |                   |                     |                           |                |      |       |     |       |         |
| 14  |                   |                     |                           |                |      |       |     |       |         |
| 15  |                   |                     |                           |                |      |       |     |       |         |
| 16  |                   |                     |                           |                |      |       |     |       |         |
| 17  |                   |                     |                           |                |      |       |     |       |         |
| 18  |                   |                     |                           |                |      |       |     |       |         |
| 19  |                   |                     |                           |                |      |       |     |       |         |
| 20  |                   |                     |                           |                |      |       |     |       |         |
| 21  |                   |                     |                           |                |      |       |     |       |         |
| 22  |                   |                     |                           |                |      |       |     |       |         |
| 23  |                   |                     |                           |                |      |       |     |       |         |
| 24  |                   |                     |                           |                |      |       |     |       |         |
| 25  |                   |                     |                           |                |      |       |     |       |         |
| -26 | Monthly Timesheet | Instructions Locati | on Codes Job Descriptions | (+)            | I    | 1     | 1   |       | •       |

1. If a volunteer makes changes to their personal data, you can simply type the new information into the existing row and column. This will overwrite the data in the worksheet and the DAV Voluntary Services team will make the change when we receive the reporting form.

Please indicate changes to personal information using red font.

#### Sending Reports to DAV National Headquarters:

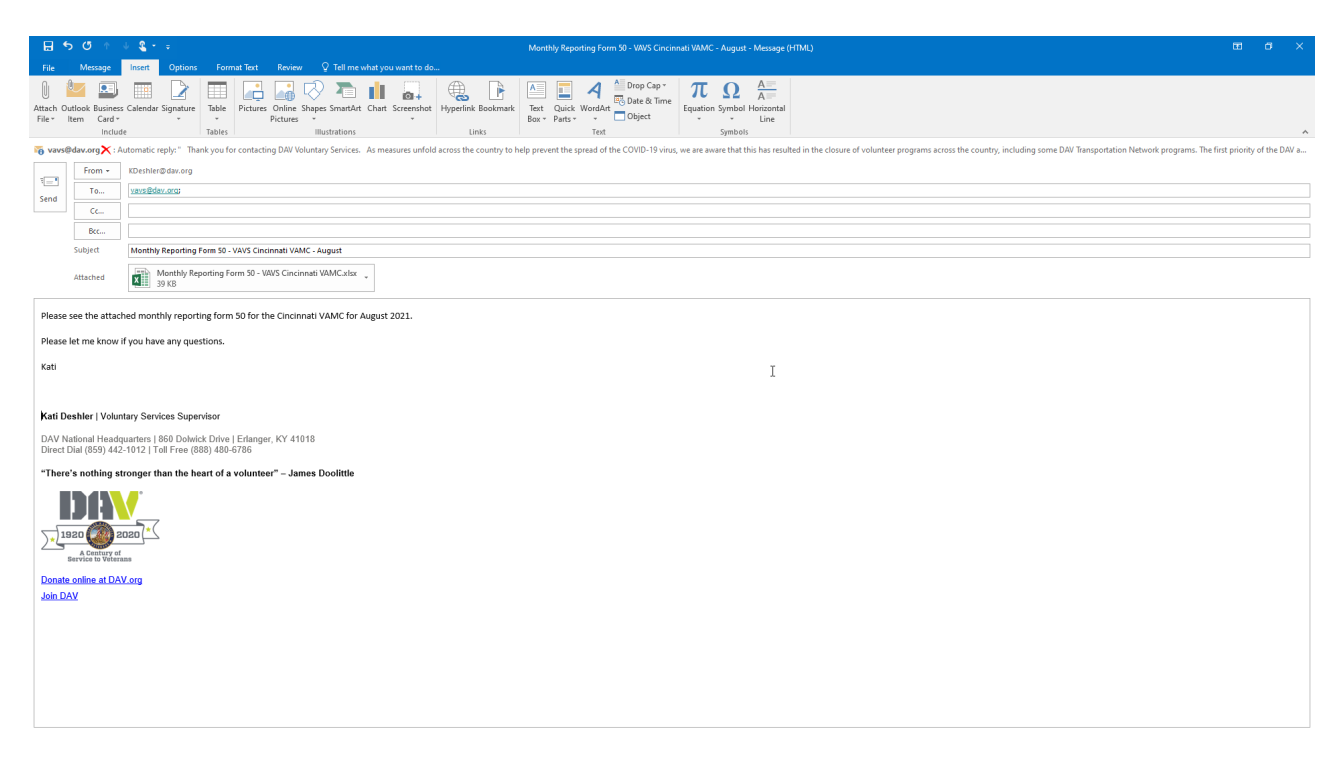

- 1. Send the monthly report in and email to DAV Voluntary Services at <u>vavs@dav.org</u>.
  - a. Please include:
    - i. Facility State
    - ii. Facility Name
    - iii. Month for which you are reporting
    - iv. Contact information for any questions

#### **Removing Volunteer Data:**

Change of Location: If an existing volunteer informs you of a move that will take them out of your area, please do the following:

| ାର ୩୦ ↑ ↓ <b>୧</b> - ≑ Vei                                                                                                    | unteer Update - Message (HTML) 00                                                                                                    | a × |  |  |  |  |  |  |  |
|----------------------------------------------------------------------------------------------------|----------------------------------------------------------------------------------------------------|-----|--|--|--|--|--|--|--|
| File Message Insert Options Format Text Review Q Tell me what you want to do                                                                                                    |                                                                                                    |     |  |  |  |  |  |  |  |
| Attach Ouclose Business Calendar Signature<br>Text terr Contra Signature<br>Text terr Contra Signature<br>Text terr Cont | Die Die & Time<br>Die Beite & Time<br>Die Beite Mine<br>Die Beiter<br>Die Beiter<br>Equation Symbol Hostontal<br>Die Die Charlen<br>Die Beiter<br>Die Beiter<br>Die Beit |     |  |  |  |  |  |  |  |
| INCLUDE INDUCES INTERNATIONS FUNKS 1600                                                                                                    | 2)upoits                                                                                                    | ^   |  |  |  |  |  |  |  |
| Term • KDeshler@dav.org                                                                                                    |                                                                                                    |     |  |  |  |  |  |  |  |
| Send To vavs@dav.org                                                                                                    |                                                                                                    |     |  |  |  |  |  |  |  |
|                                                                                                    |                                                                                                    |     |  |  |  |  |  |  |  |
| Subject Volunteer Indate                                                                                                    |                                                                                                    |     |  |  |  |  |  |  |  |
|                                                                                                    |                                                                                                    |     |  |  |  |  |  |  |  |
| Katt Deshler has moved from Ohio to Hawaii. Her new address is below.                                                                                                    |                                                                                                    |     |  |  |  |  |  |  |  |
| Kati Deshler                                                                                                    |                                                                                                    |     |  |  |  |  |  |  |  |
| Kallua-Kona, HI 96725                                                                                                    |                                                                                                    |     |  |  |  |  |  |  |  |
| Phone 123-456-7890                                                                                                    | T                                                                                                    |     |  |  |  |  |  |  |  |
| Please let me know if you have any questions.                                                                                                    |                                                                                                    |     |  |  |  |  |  |  |  |
| Thanks,                                                                                                    |                                                                                                    |     |  |  |  |  |  |  |  |
| Kati                                                                                                    |                                                                                                    |     |  |  |  |  |  |  |  |
|                                                                                                    |                                                                                                    |     |  |  |  |  |  |  |  |
| Kati Deshler   Voluntary Services Supervisor                                                                                                    |                                                                                                    |     |  |  |  |  |  |  |  |
| DAV National Headquarters   860 Dolwick Drive   Erlanger, KY 41018<br>Direct Dial (859) 442-1012   Toll Free (888) 480-6786   Fax (859) 442-2088                                                                                                    |                                                                                                    |     |  |  |  |  |  |  |  |
| "There's nothing stronger than the heart of a volunteer" – James Doolittle                                                                                                    |                                                                                                    |     |  |  |  |  |  |  |  |
|                                                                                                    |                                                                                                    |     |  |  |  |  |  |  |  |
| Donate online at DAV.org                                                                                                    |                                                                                                    |     |  |  |  |  |  |  |  |
| Join DAY                                                                                                    |                                                                                                    |     |  |  |  |  |  |  |  |
|                                                                                                    |                                                                                                    |     |  |  |  |  |  |  |  |
|                                                                                                    |                                                                                                    |     |  |  |  |  |  |  |  |
|                                                                                                    |                                                                                                    |     |  |  |  |  |  |  |  |
|                                                                                                    |                                                                                                    |     |  |  |  |  |  |  |  |
|                                                                                                    |                                                                                                    |     |  |  |  |  |  |  |  |

- 1. Send an email to DAV Voluntary Services at <u>vavs@dav.org</u>.
  - a. Please include:
    - i. Volunteer Name
    - ii. New Address
    - iii. New Phone
    - iv. Contact information for any questions
- 2. Open the Monthly Reporting Form 50 VAVS and highlight the row that contains the volunteer's personal information, Right Click, choose Delete

Suspension of Volunteer: If an existing volunteer has been suspended from your program, please do the following:

| E ·                                 | <b>)</b> ∂ ↑                                           | 2 * z Webster Supervise - Message (HM)                                                                                                    | œ a | × |
|-------------------------------------|--------------------------------------------------------|----------------------------------------------------------------------------------------------------|-----|---|
| File                                | Message                                                | Total Options Format Text Review Q Tall me what you yourst to do                                                                                                    |     |   |
| ()<br>Attach C<br>File *            | utlook Busines<br>Item Card *                          | as Celendard Signature<br>Table Pictures Come Strapes Smarthet Chart Screening Hyperline Bookmark For Quick Woods & Time Book as Time Strapes Smarthet Chart Screening Hyperline Bookmark For Quick Woods & Time Book as Time Strapes Smarthet Chart Screening Hyperline Bookmark For Quick Woods & Time Book as Time Strapes Smarthet Chart Screening Hyperline Bookmark For Quick Woods & Time Book as Time Strapes Smarthet Chart Screening Hyperline Bookmark For Quick Woods & Time Bookmark For Quick Woods & Time Book as Time Book as Time Strapes Smarthet Screening Hyperline Bookmark For Quick Woods & Time Book as Time Book as Time Book |     |   |
|                                     | includ                                                 |                                                                                                    |     | ^ |
| 1-1                                 | From +                                                 | Workingdar.org                                                                                                    |     |   |
| Send                                | То                                                     |                                                                                                    |     |   |
|                                     | Cc                                                     |                                                                                                    |     |   |
|                                     | BCC                                                    | Values Connected Values Connected Values  |     |   |
|                                     | Subject                                                | rwares substront                                                                                                    |     |   |
| Kati D                              | shler has bee                                          | en suspended from our volunteer program. Please mark her as suspended as of July 7, 2021.                                                                                                    |     |   |
| Kati D<br>123 Ar<br>Kailua<br>Phone | shler<br>nerica Street<br>Kona, HI 967;<br>123-456-789 | : I<br>25<br>90                                                                                                    |     |   |
| Please                              | let me know                                            | r If you have any questions.                                                                                                    |     |   |
| Thank<br>Kati                       | i.                                                     |                                                                                                    |     |   |
| Kati D                              | - blas I Value                                         | the Part of Security                                                                                                    |     |   |
| Kati D                              | esnier   volur                                         | many services supervisor                                                                                                    |     |   |
| DAV N<br>Direct                     | ational Heado<br>Dial (859) 442                        | Juguarters 1860 Dohick Drive Lefanger, KY 41018<br>2-1012 [Inf Free Gilds) 406-766 [Int (SS) 442-2088                                                                                                    |     |   |
| "Ther                               | 's nothing s                                           | stronger than the heart of a volunteer" - James Doolittle                                                                                                    |     |   |
| <u>)</u>                            | A Century of<br>Service to Veter                       |                                                                                                    |     |   |
| Donat                               | online at DA                                           | AV.org                                                                                                    |     |   |
| Join D                              | AV                                                     |                                                                                                    |     |   |
|                                     |                                                        |                                                                                                    |     |   |
|                                     |                                                        |                                                                                                    |     |   |
|                                     |                                                        |                                                                                                    |     |   |
|                                     |                                                        |                                                                                                    |     |   |

- 1. Send an email to DAV Voluntary Services at <u>vavs@dav.org</u>.
  - a. Please include:
    - i. Volunteer Name
    - ii. Address
    - iii. Phone
    - iv. Reason for suspension
    - v. Contact information for any questions
- 2. Open the Monthly Reporting Form 50 VAVS and highlight the row that contains the volunteer's personal information, Right Click, choose Delete

Death of Volunteer: If an existing volunteer has deceased, please do the following:

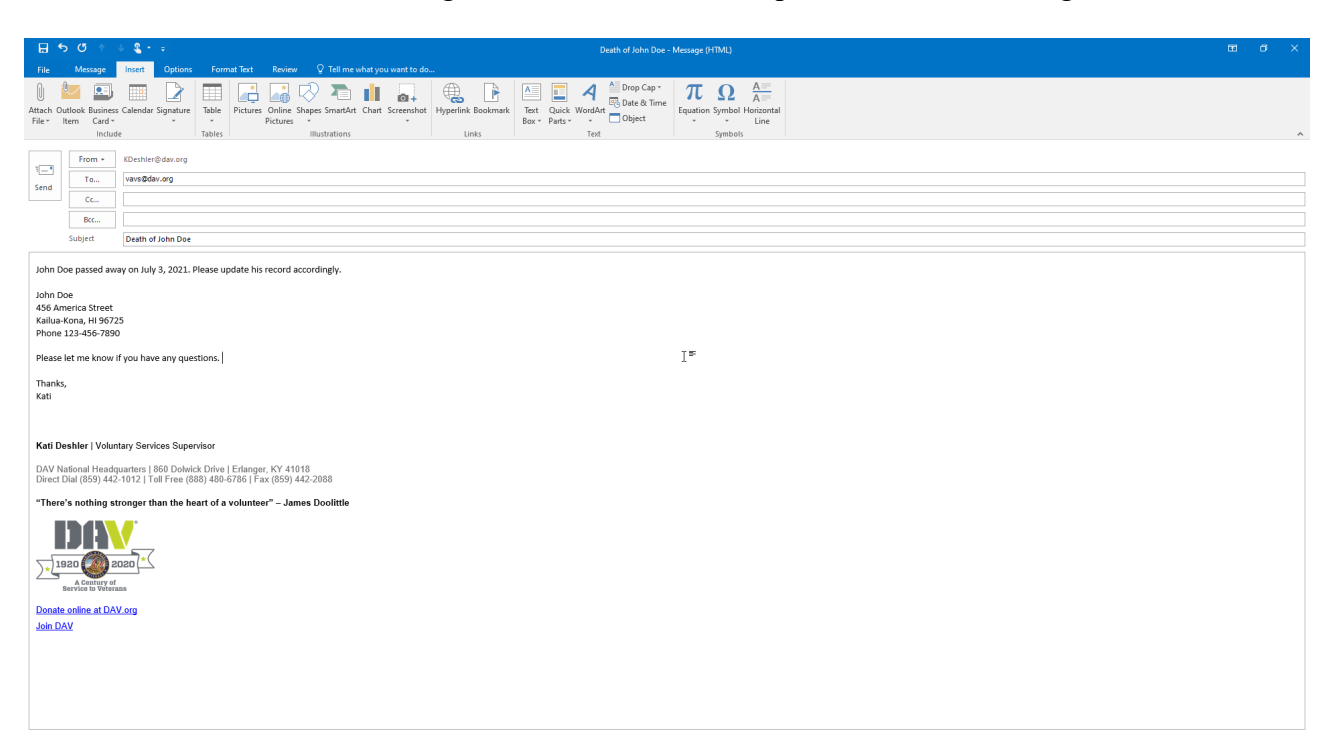

- 1. Send an email to DAV Voluntary Services at <u>vavs@dav.org</u>.
  - a. Please include:
    - i. Volunteer Name
    - ii. Address
    - iii. Phone
    - iv. Date of Death
    - v. Contact information for any questions
- 2. Open the Monthly Reporting Form 50 VAVS and highlight the row that contains the volunteer's personal information, Right Click, choose Delete

#### Appointment of VAVS State Chairpersons and Representatives:

|                                                         |                                                                                | 4 S + F Appointment of Kati Deshler - State Chaiperson Ohio - Message (HTML)                                                                                                    | <b>a</b> –        |              |
|---------------------------------------------------------|--------------------------------------------------------------------------------|----------------------------------------------------------------------------------------------------|-------------------|--------------|
| File                                                    | Message                                                                        | Insert Options Formal Test Review 🖗 Tell me what you want to do                                                                                                    |                   |              |
| 💼 📩 🛪                                                   | Cut                                                                            | Arial - 10 - A' A' 🗄 - 🗄 - 🖗 👫 🕼 🚧 🎲 🎼 🐂 🏲 Follow Up -                                                                                                    |                   |              |
| Paste                                                   | Сору                                                                           | B I U 2 - A - B = = = = = = Address Check Attach Attach Attach Signature Assign Office MIS Send/insert View                                                                                                    |                   |              |
| - V                                                     | board                                                                          | ter Book Names File Nem → Policy → Low Importance Add-ins Activity Profiles                                                                                                    |                   | ^            |
| vavs@                                                   | dav.org×:                                                                      | Automatic reply: "Thank you for contacting DAV Voluntary Services. As measures unfold across the country to help prevent the spread of the COVID-19 virus, we are aware that this has resulted in the closure of volunteer programs across the country. including some DAV Transportation Network programs. | he first priority | of the DAV a |
|                                                         | From *                                                                         |                                                                                                    |                   |              |
| 1                                                       | To                                                                             | with the sample                                                                                                    |                   |              |
| Send                                                    | -                                                                              |                                                                                                    |                   |              |
|                                                         |                                                                                |                                                                                                    |                   |              |
|                                                         | Bec                                                                            |                                                                                                    |                   |              |
|                                                         | Subject                                                                        | Appointment of Kats Deshier - State Chaliperson Ohio                                                                                                    |                   |              |
| Reque                                                   | st Kati Desl                                                                   | hler to be appointed as VAVS State Chairperson for Ohio, information listed below.                                                                                                    |                   |              |
| Kati De<br>860 Do<br>Erlang<br>Phone<br>email:<br>Membe | shler<br>Iwick Drive<br>er, KY 4101<br>#: (859) 44<br>(deshler@<br>rship # xxx | 18<br>22-012<br>dav.org                                                                                                    |                   |              |
| Kati De                                                 | shler   Volu                                                                   | ntary Services Supervisor                                                                                                    |                   |              |
| DAV Na<br>Direct D                                      | tional Head<br>ial (859) 44                                                    | guartes   860 Dolwick Drive; Effanger, KY 41018<br>2-1012   Toll Free (888) 480-6786 I                                                                                                    |                   |              |
| "There                                                  | s nothing s                                                                    | stronger than the heart of a volunteer" – James Doolittle                                                                                                    |                   |              |
| <u>) 19</u>                                             | 20 OF                                                                          |                                                                                                    |                   |              |
| Donate<br>Join DA                                       | online at DA<br>V                                                              | NV.org                                                                                                    |                   |              |
|                                                         |                                                                                |                                                                                                    |                   |              |
|                                                         |                                                                                |                                                                                                    |                   |              |
|                                                         |                                                                                |                                                                                                    |                   |              |
|                                                         |                                                                                |                                                                                                    |                   |              |
|                                                         |                                                                                |                                                                                                    |                   |              |
|                                                         |                                                                                |                                                                                                    |                   |              |
|                                                         |                                                                                |                                                                                                    |                   |              |

- 1. Send an email to DAV Voluntary Services at <u>vavs@dav.org</u>.
  - a. Please include:
    - i. Facility Name
    - ii. Appointee Name
    - iii. VAVS Title
       Ex. VAVS State Chairperson, VAVS Representative, VAVS Deputy
       Representative, VAVS Associate Representative, VAVS Deputy Associate
       Representative
    - iv. Address of Appointee
    - v. Phone Number of Appointee
    - vi. Email of Appointee
    - vii. Membership Number of Appointee
    - viii. Your contact information for any questions

#### **Removal of VAVS State Chairpersons and Representatives:**

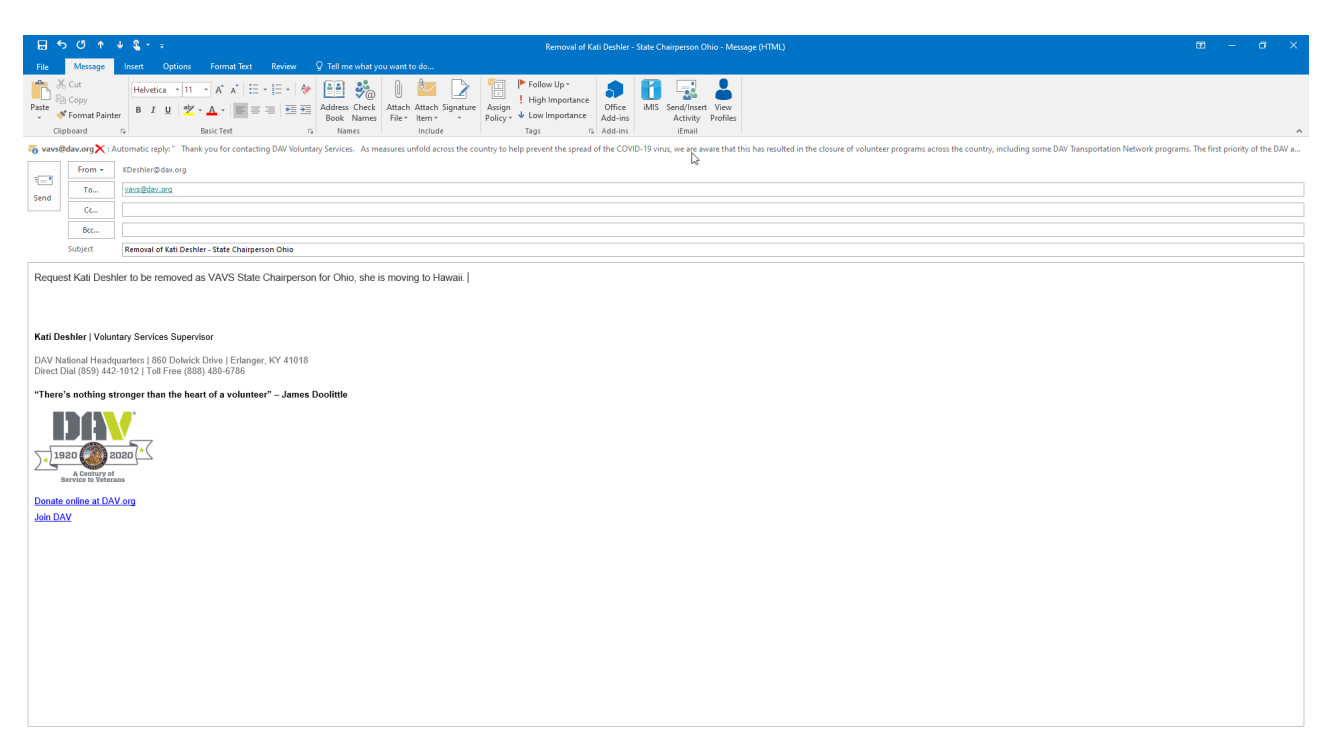

- 1. Send an email to DAV Voluntary Services at <u>vavs@dav.org</u>.
  - a. Please include:
    - i. Facility Name
    - ii. Volunteer Name
    - iii. VAVS Title

Ex. VAVS State Chairperson, VAVS Representative, VAVS Deputy Representative, VAVS Associate Representative, VAVS Deputy Associate Representative

- iv. Reason for removal
- v. Your contact information for any questions

#### **Volunteer Incentive Milestones:**

At each volunteer mile or hour milestone, the volunteer will receive a generous gift from DAV as a token of DAV's appreciation for dedicating their time to helping veterans.

| Incentive Level | Hours  | Miles   |
|-----------------|--------|---------|
| Level 1         | 1      | 1       |
| Level 2         | 50     | 2,500   |
| Level 3         | 100    | 5,000   |
| Level 4         | 150    | 7,500   |
| Level 5         | 200    | 10,000  |
| Level 6         | 250    | 15,000  |
| Level 7         | 500    | 25,000  |
| Level 8         | 750    | 35,000  |
| Level 9         | 1,000  | 50,000  |
| Level 10        | 2,000  | 75,000  |
| Level 11        | 3,000  | 100,000 |
| Level 12        | 5,000  | 150,000 |
| Level 13        | 7,500  | 175,000 |
| Level 14        | 10,000 | 200,000 |
| Level 15        | 15,000 | 225,000 |
| Level 16        | 20,000 | 300,000 |
| Level 17        | 25,000 | 325,000 |
| Level 18        | 30,000 | 350,000 |
| Level 19        | 35,000 | 400,000 |
| Level 20        | 40,000 | 500,000 |

### **Contact Information for DAV Voluntary Services at National Headquarters:**

Email: <u>vavs@dav.org</u>

Mail: Voluntary Services 860 Dolwick Drive Erlanger, KY 41018

Phone: (859) 441-7300 ext. 1313

Toll Free: (877) 426-2838 ext. 1313